TO: EPSON 愛用者

FROM: EPSON 客服中心

主題敘述:原廠連續供墨印表機 L565 在 WINDOWS 7 系統下,如何一次掃描多 張圖檔或照片

步驟1、請點選左下角開始後,點選「所有程式」,點選「EPSON」資料夾,點選「EPSON SCAN」資料夾,點選「EPSON SCAN」。

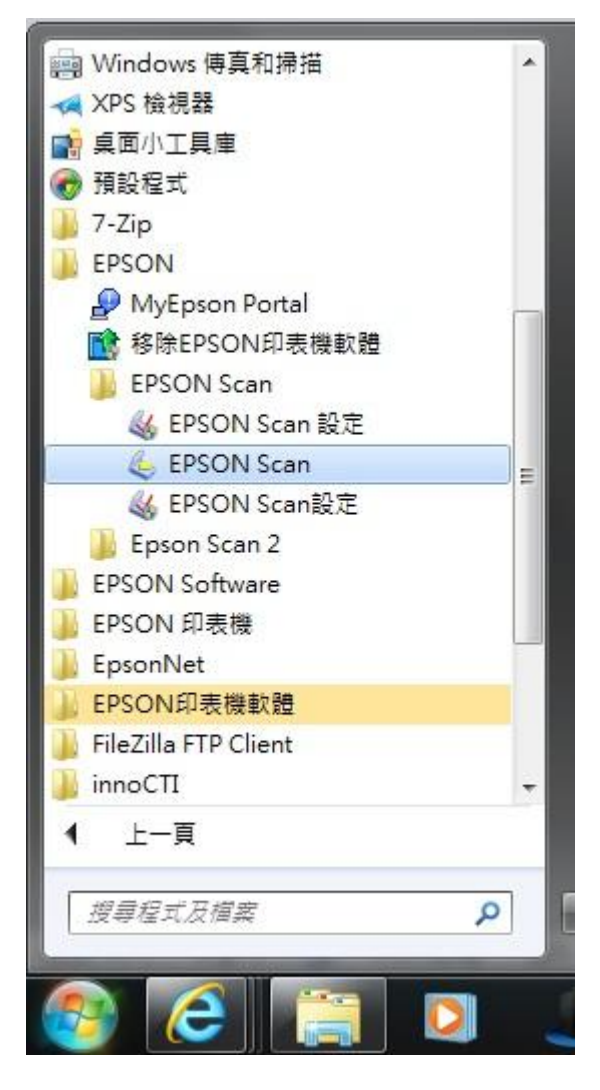

步驟2、點選「預掃描」選項。

| EPSON Scan        | * 1           |          | - • ×   |  |
|-------------------|---------------|----------|---------|--|
| FRONTO            |               | 棋式(M):   |         |  |
| EPSON             | EPSON Scan    |          | 辦公室模式 ▼ |  |
| 影像形式<br>④ 彩色(R) 〇 | 灰階(G)         | ◎ 黑白     | I(B)    |  |
| 目的地<br>文件來源(U):   | 自動偵測          |          | •       |  |
| 大小(Z):            | A4(210 x 2    | 297 公釐)  | +       |  |
| 方向:               | •             | 0 -      |         |  |
| 解析度(L):           | 300           | ✓ dpi    |         |  |
| 影像調整              |               |          |         |  |
| 📃 影像邊緣銳利化(I       | ()            | 🕅 去網紋(E) |         |  |
| 📄 影像選項(I)         |               |          |         |  |
| ② 文字加強            |               |          |         |  |
| ○ 自動區域分割          | G             |          |         |  |
| () 色彩加強:          | 紅色            | v        |         |  |
| 亮度(T):00          |               |          |         |  |
| 對比(N):            |               | 0        | 0       |  |
|                   |               |          |         |  |
| 預掃描               | i( <u>P</u> ) |          |         |  |
|                   | 組態(0)         |          | 關閉(C)   |  |

步驟3、框選要掃描的地方。

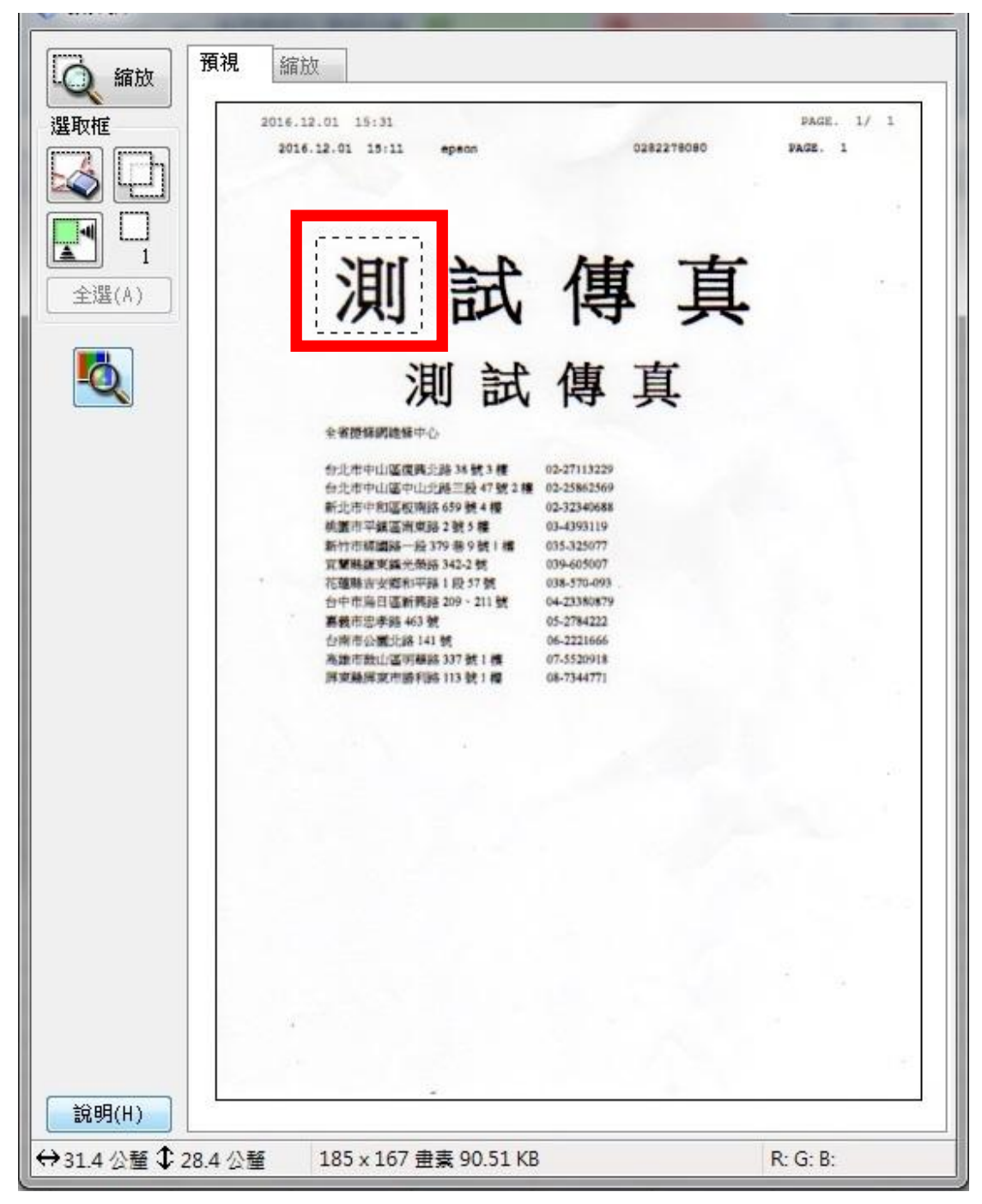

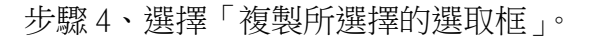

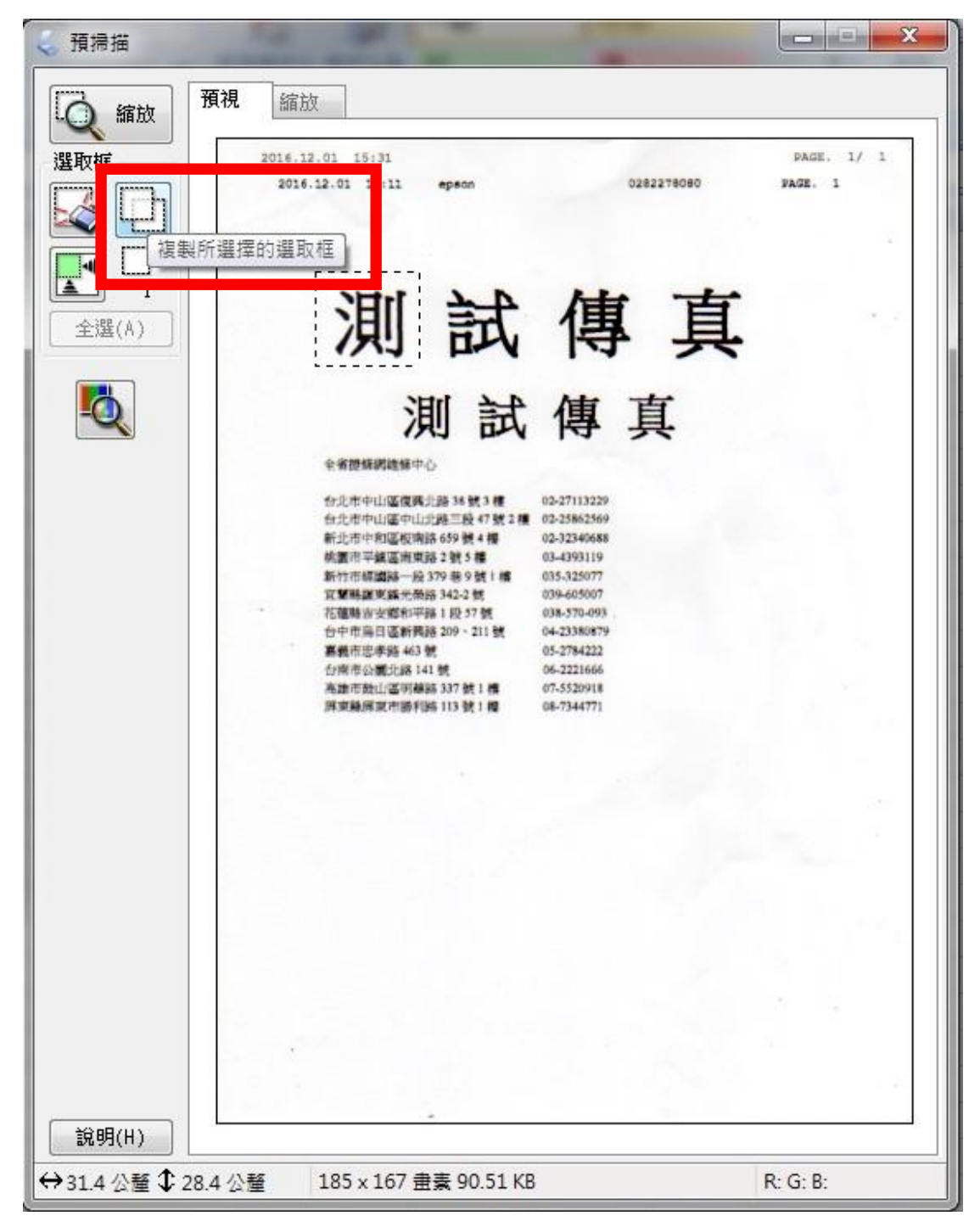

步驟 5、會出現另一個選取框。

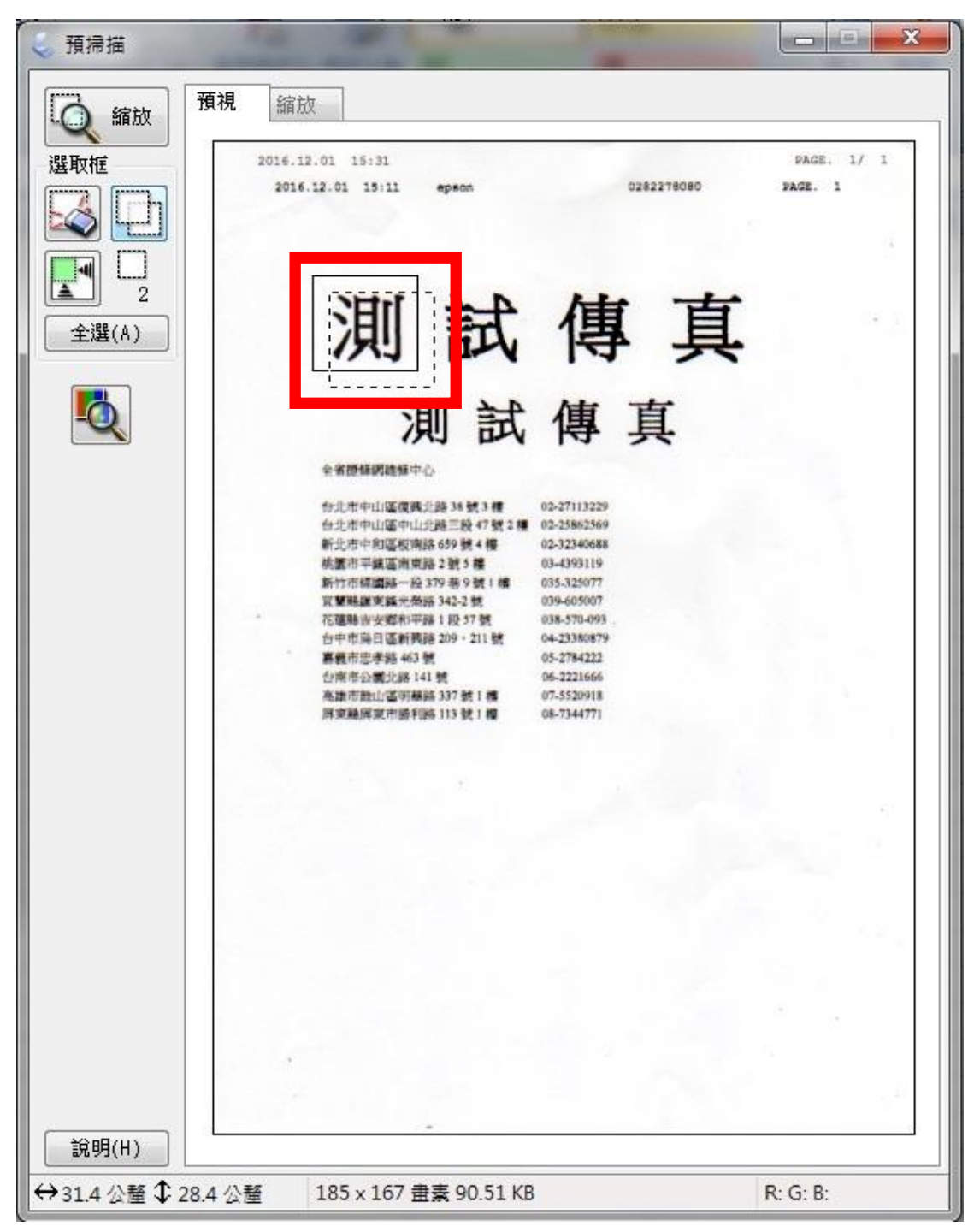

步驟6、移動選取框至欲框選的地方。

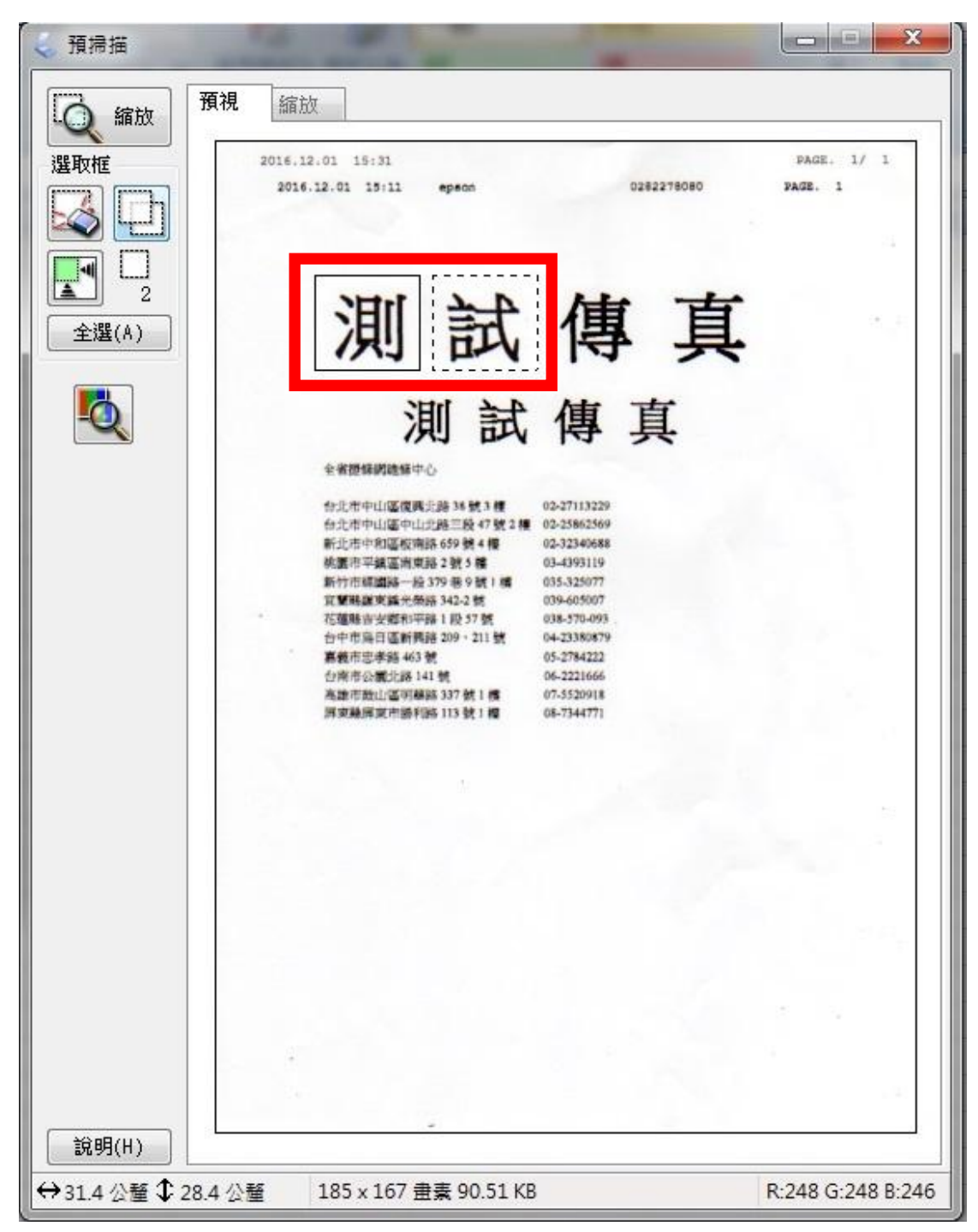

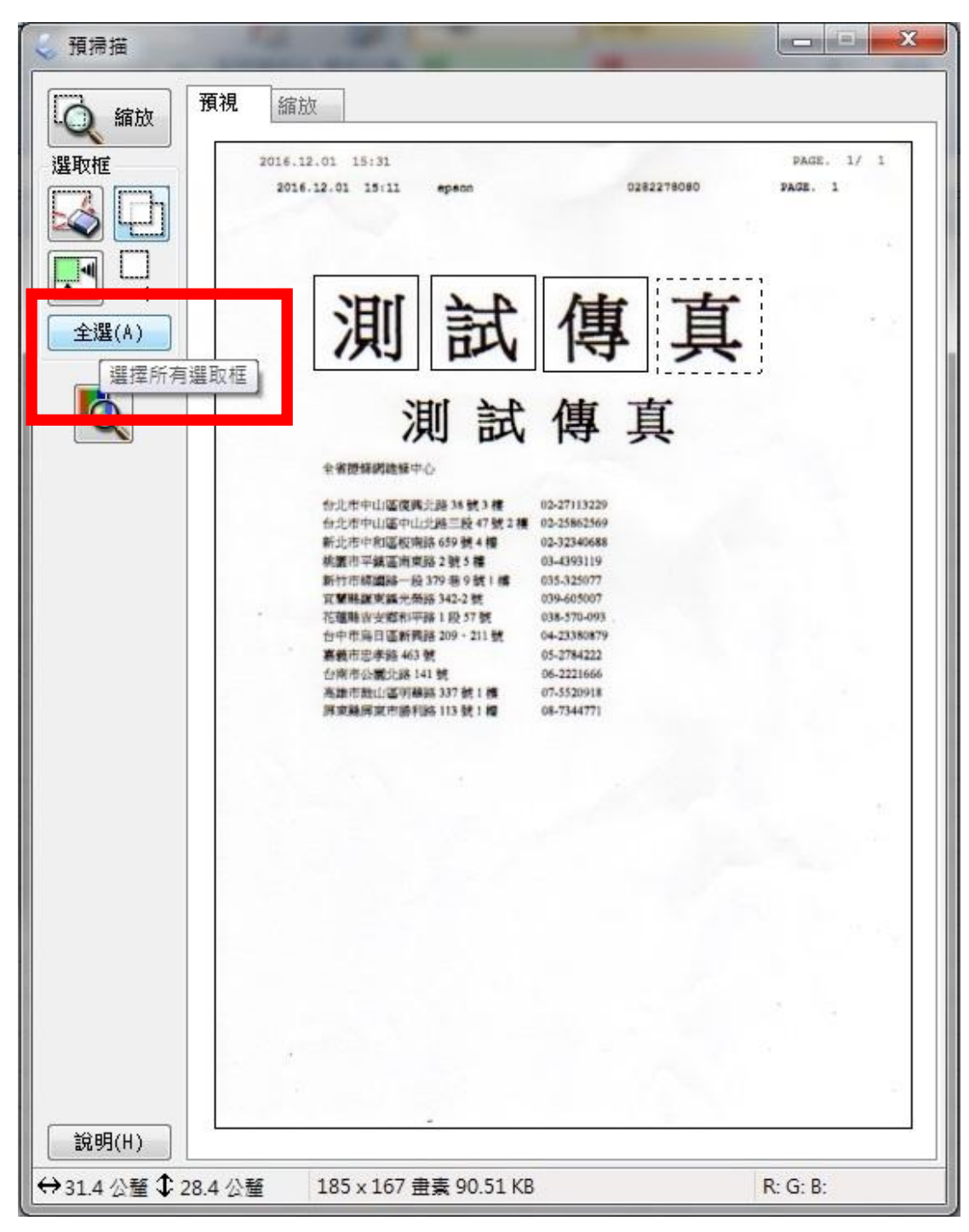

步驟7、重複新增選取框並移動至欲框選的地方完成後,點選「全選」。

步驟8、點選「掃描」。

| EPSON Scan                                                                                                |            | ##==*/#)・ |                                           |  |
|----------------------------------------------------------------------------------------------------|------------|-----------|-------------------------------------------|--|
| EPSON                                                                                                    | EPSON Scan |           | 辦公室模式    ▼                                |  |
| 影像形式<br>③ 彩色(R)                                                                                           | 灰階(G)      | ◎ 黑       | ∃(B)                                      |  |
| 目的地<br>文件來源(♡):                                                                                           | 自動值測       |           | •                                         |  |
| 大小(Z):                                                                                                    | A4(210 x 3 | 297 公釐)   | <b>•</b>                                  |  |
| 方向:                                                                                                    | •          | 0 5       |                                           |  |
| 解析度(L):                                                                                                   | 300        | 👻 dp      | i                                         |  |
| <ul> <li>影像調整</li> <li>影像邊緣銳利化(I</li> <li>影像選項(I)</li> <li>文字加強</li> <li>自動區域分割</li> <li>色彩加強:</li> </ul> | ()<br>紅色   | □ 去網紋(E)  |                                           |  |
| 亮度(T):                                                                                                    |            | 0         | 0                                         |  |
| 對比(N):                                                                                                    |            | 0         | 0                                         |  |
| 預掃描<br>說明(H)                                                                                              | ā(P)       | → 掃描(S)   | :) [] [] [] [] [] [] [] [] [] [] [] [] [] |  |

## 步驟9、掃描完成。

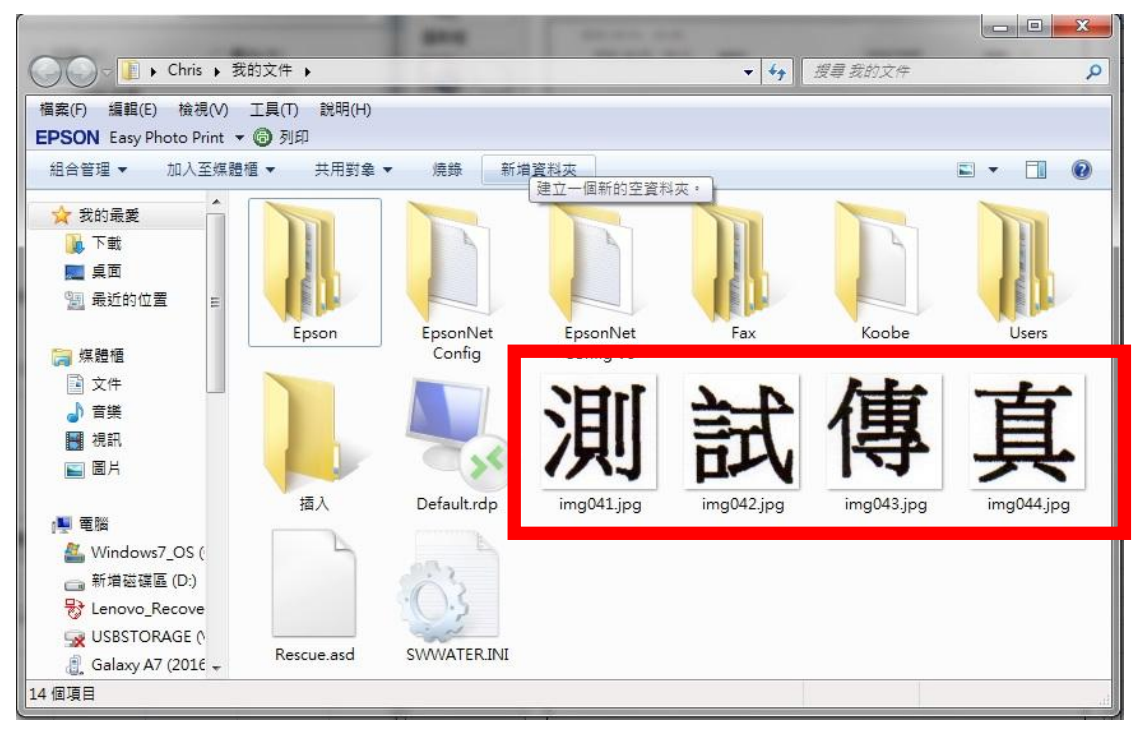